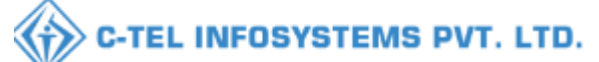

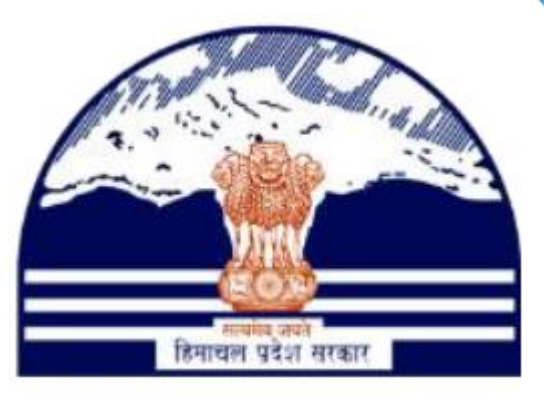

# DEPARTMENT OF STATE TAXES AND EXCISE GOVT.OF HIMACHAL PRADESH

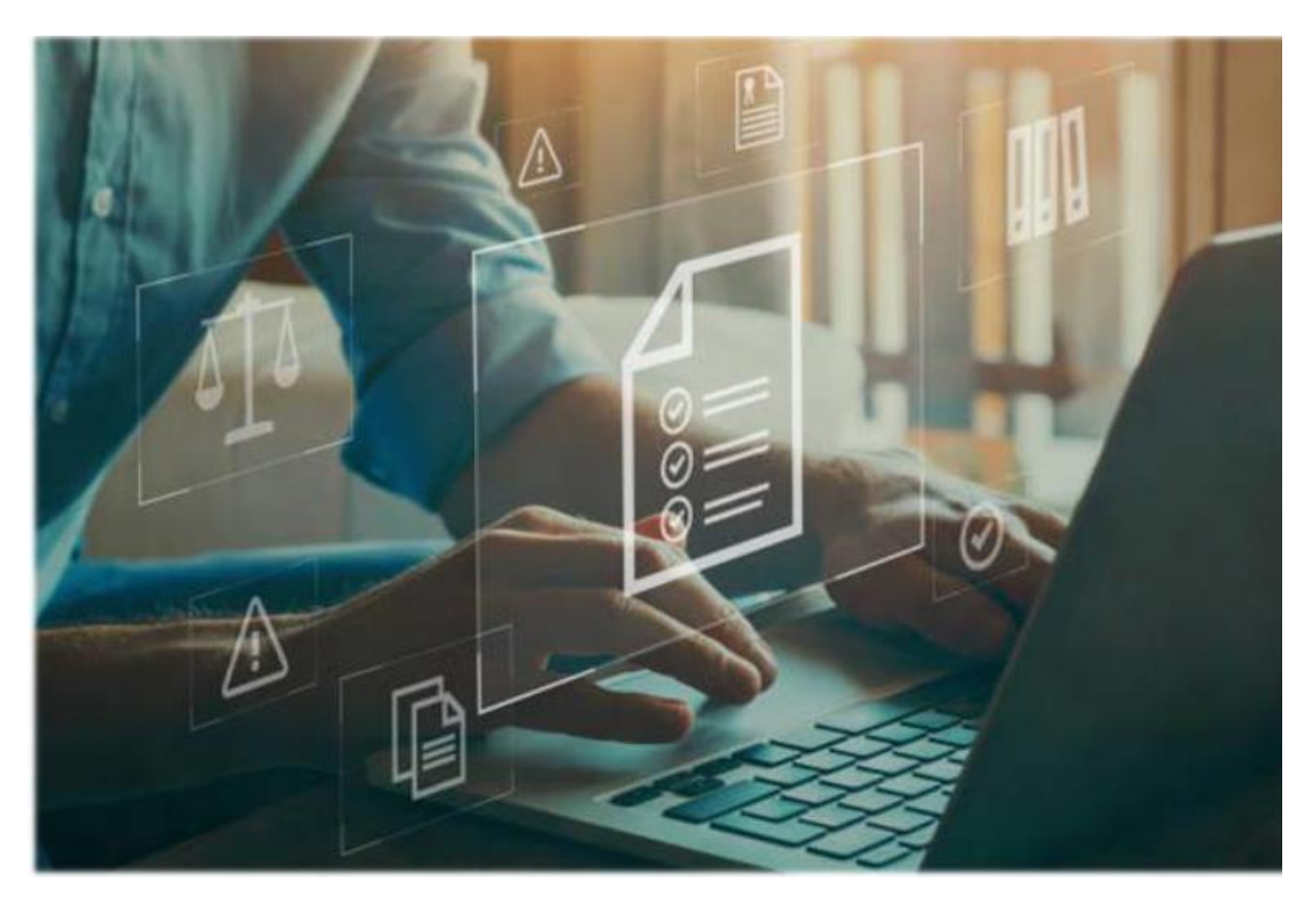

# **Offline Passes User Manual**

C-TEL INFOSYSTEMS PVT. LTD Hyderabad, Telangana

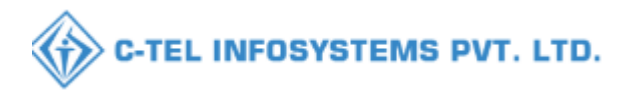

### **Table Of Contents**

| 1.OVERVIEW:                      | 3   |
|----------------------------------|-----|
| 2. HELPFUL RESOURCES:            | 3   |
| 2.1 System Requirements:         | .3  |
| 2.2 Help and Contact Information | 3   |
| 3. STEO Officer :                | . 4 |
|                                  |     |

| 3.1 | Offline | Passes: |  | 5 |
|-----|---------|---------|--|---|
|-----|---------|---------|--|---|

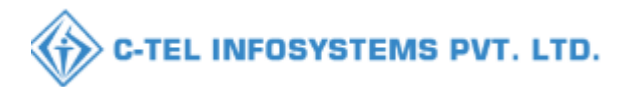

## 1. Overview:

• Implementation Of An E-Governance Systems for Excise Functions Of "Department of State Taxes and Excise Government Of Himachal Pradesh".

• The Purpose of This Document Is to Provide a Detailed Description to The STEO(Officer) Which Helps to Raise the offline indent & passes for the retailer.

## 2. Helpful Resources:

2.1 System Requirements:

### **Operating System**

• Ubuntu Version No:20.0.4

### Connectivity

• For Data Transmission There Should Be Connectivity Installed at wholesaler.

#### **Browser:**

- Application Is Compatible with Latest Mozilla and Chrome
- 2.2 Help and Contact Information.

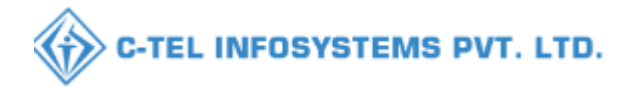

### 3.STEO (Officer) Login :-

|                                                                                                    | <b>V</b><br>Please                       | Welcome!<br>Please login to your account |                           |  |  |  |  |  |
|----------------------------------------------------------------------------------------------------|------------------------------------------|------------------------------------------|---------------------------|--|--|--|--|--|
|                                                                                                    | User Name                                |                                          | 4                         |  |  |  |  |  |
| Treast or                                                                                                    | Password                                 |                                          | ۲                         |  |  |  |  |  |
| Department of State Taxes and Excise<br>Covernment of Himschal Pradesh                                                                                                    | Verification Code *                      | 353820                                   | Get a new code            |  |  |  |  |  |
| Government of Himacharl Fradesh                                                                                                    | Enter Verification Code                  |                                          | U                         |  |  |  |  |  |
|                                                                                                    | Enter OTP                                |                                          | Get OTP                   |  |  |  |  |  |
|                                                                                                    | ST ST ST ST ST ST ST ST ST ST ST ST ST S |                                          | Forgot password?          |  |  |  |  |  |
|                                                                                                    | eigen I                                  | Login                                    |                           |  |  |  |  |  |
| A A A A A A A A A A A A A A A A A A A                                                                                                    | → Vigilance & Enforcement                | → RTI                                    |                           |  |  |  |  |  |
| The state of the second                                                                                                    | → Track Status                           | → EoDB D                                 | ashboard                  |  |  |  |  |  |
|                                                                                                    | ➔ Download User Manuals                  | → Third P                                | arty Verification         |  |  |  |  |  |
| A STATE OF A STATE OF A STATE OF A STATE OF A STATE OF A STATE OF A STATE OF A STATE OF A STATE OF A STATE OF A                                                                                                    | ➔ Download Application Forms             | → Excise I                               | Dashboard                 |  |  |  |  |  |
| Children Children and State Street and                                                                                                    | ➔ Download SOP Documents                 | → Activity                               | Videos                    |  |  |  |  |  |
| and the second second s | → Frequently Asked Questions             | > Downlos                                | ad APK                    |  |  |  |  |  |
| The state of the second second                                                                                                    | Don't l                                  | nave an account? Sign                    | Up                        |  |  |  |  |  |
|                                                                                                    | Helpdesk Number: 9182057<br>9182059      | 9-73/74/78,918204<br>4-28/38             | 580-40/70/82 ,            |  |  |  |  |  |
| Copyright © 2023. All rights reserved                                                                                                    | HPE BUILD V9.1.1.11                      | Powered by C                             | -Tel Infosystems Pvt. Ltd |  |  |  |  |  |

• Steo Officer required to provide valid credentials as shown in above figure.

| Department of Star<br>Government of Himachal | Department of State Taxes and Excise<br>Government of Himachal Pradesh Welcome: Varun Sharma(State Tax and Excise Officer)                                                                                                    |                                                                                                    |                    |                    |        |  |  |  |  |  |  |  |  |  |
|----------------------------------------------|----------------------------------------------------------------------------------------------------|----------------------------------------------------------------------------------------------------|--------------------|--------------------|--------|--|--|--|--|--|--|--|--|--|
|                                              | (1)<br>Activity Dashboard                                                                                                    | Finite State State | (1)<br>Dashboard   | License Management |        |  |  |  |  |  |  |  |  |  |
|                                              | Brand / Label Registration                                                                                                    | Distillery                                                                                                    | Bottling Units     | Brewery            |        |  |  |  |  |  |  |  |  |  |
|                                              | (in the second second s | fin<br>Import Wholesaler                                                                                                    | <b>E</b><br>Winery | E =<br>Retailer    | 1 star |  |  |  |  |  |  |  |  |  |
|                                              | 다.<br>아프<br>Hologram Procurement                                                                                                    | Appeals & Revisions                                                                                                    | RTI                | Q<br>Vigilance     | - 32   |  |  |  |  |  |  |  |  |  |

• Steo officer need to click on the **Retailer** Tab as shown in above figure.

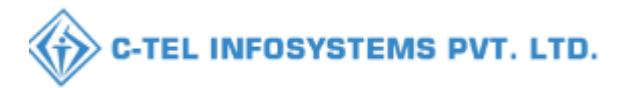

|    |        | Departn<br>Governme | nent of State Taxes and<br>ent of Himachal Pradesh | d Excise     |                      |               |                    |      |             |                   |                                       | Session        | 1 Time Left : 59 | :50 🌲 🇌               | Varun Sha       | arma Ů                  |
|----|--------|---------------------|----------------------------------------------------|--------------|----------------------|---------------|--------------------|------|-------------|-------------------|---------------------------------------|----------------|------------------|-----------------------|-----------------|-------------------------|
| at | <<br>< | & Distillery        | v ~ 🛃 Bottling Unit ~                              | 着 Brewery ~  | Q Wholesaler ~       | <b>a</b> 1    | Import Wholesale 🗸 | 6    | â L-9A ∨    | 🛃 Winery ~        | 💵 Retailer 🗸                          | 🧷 Other        | Licensees 🗸      | 🧷 TP Reva             | lidation ~      | <i>⊘</i> <b>&gt;</b> ,₽ |
| L  | IST OF | LICENSE             | A LEBAN                                            |              |                      |               |                    |      |             |                   | List of License                       |                |                  |                       | Retailer > Li   | ist of License          |
|    | 10     | *                   |                                                    |              |                      |               |                    |      |             |                   | Route                                 |                |                  | Search                |                 |                         |
|    |        |                     |                                                    |              |                      |               |                    |      |             |                   | Bar Indent to Reta                    | iler           |                  | Startar               |                 |                         |
|    | S.No * | Retailer<br>Code    | Retailer Name                                      | Lice         | ense Name L<br>T     | icense<br>ype | Mobile<br>Number   | Mail | Address     |                   | Retailer Indent to                    | Wholesale      |                  |                       |                 |                         |
|    | 1      | 2304049             | D S FLIGHTS                                        | PR.A<br>SH.A | ASHANT L<br>ARMA     | 14            | 99999999999        |      | L 14 PANJAI | N, PANJAIN, PANJA | Offline Passes<br>Retailer Pass Exte  | nsion          | Mandi,,175123    |                       |                 |                         |
|    | 2      | 2302074             | D S FLIGHTS                                        | PR.A<br>SHA  | ASHANT L<br>ARMA L   | 14            | 99999999999        |      | L 14 THATT. | A, THATTA, THATTA | Advance License F<br>Ouota Conversion | `ee            | andi,Himachal    | Pradesh,175123        |                 |                         |
|    | 3      | 2302072             | D S FLIGHTS                                        | PR.A<br>SHA  | ASHANT L<br>ARMA L   | 14            | 99999999999        |      | L 14 KOT KI | HAMARDA, KOT KI   | Quota Transfer                        |                | AUT, MANDI       | III,,Mandi,Hima       | chal Pradesh,17 | 75121                   |
|    | 4      | 2303668             | D S FLIGHTS                                        | PR.A<br>SHA  | ASHANT L.<br>ARMA L. | 2             | 99999999999        |      | L 2 PANDOR  | I, PANDOH, PANOD  | H, SADAR, MANDI-                      | III,,Mandi,H   | imachal Prades   | h,175124              |                 |                         |
|    | 5      | 2303651             | D S FLIGHTS                                        | PRA<br>SHA   | ASHANT L<br>ARMA     | 14            | 99999999999        |      | L 14 MENAO  | CH BAGRA THACH,   | , MENACH, MENAC                       | H, BALI CH     | OWKI, MANE       | I-III,,Mandi,Him      | achal Pradesh,  | 175123                  |
|    | 6      | 2303672             | D S FLIGHTS                                        | PRA<br>SHA   | ASHANT L<br>ARMA     | 14            | 9999999999         |      | L 14 BATHE  | RI, BATHERI, BATH | IERI, SADAR, MANI                     | DI-III,,Mandi  | Himachal Prad,   | esh,175005            |                 |                         |
|    | 7      | 2303174             | D S FLIGHTS                                        | PR.A<br>SH.A | ASHANT L<br>ARMA     | 14            | 99999999999        |      | L 14 HANOO  | 91, HANOGI, PANDO | DH, SADAR, MANDI                      | -III,,,Mandi,H | limachal Prades  | h,175124<br>ate Windo | ows.            |                         |
|    | 8      | 2303834             | D S FLIGHTS                                        | PRA<br>SHA   | ASHANT L             | 2             | 99999999999        |      | L 2 PURANI  | MANDI, PURANI M   | 1ANDI, MANDI, SAI                     | DAR, MAND      | I-III,,Mandf,Hi  | machal Pradesh,       | 175001e Wind    | dows.                   |

 Through the navigation bar Steo officer need to click on the Retailer Tab as shown in above figure.

|    |        | Departn<br>Governme | nent of State Taxes an<br>ent of Himachal Pradesh | d Excise    |                    |                 |                    |      |             |                    |                                       | Session           | a Time Left : 57 | 123 🌲 🕋               | Varun Sha      | urma Ů         |
|----|--------|---------------------|---------------------------------------------------|-------------|--------------------|-----------------|--------------------|------|-------------|--------------------|---------------------------------------|-------------------|------------------|-----------------------|----------------|----------------|
| at | <      | & Distiller         | y ~ 🛃 Bottling Unit ~                             | 着 Brewery 🗸 | Q Wholesaler ~     | i ھ             | Import Wholesale 🗸 | í    | â L-9A ~    | 🛃 Winery ~         | 💵 Retailer ~                          | 🧷 Other           | Licensees 🗸      | 🏂 TP Revalie          | lation ~       | 6 🔊 🕫          |
| L  | IST OF | LICENSE             |                                                   |             |                    |                 |                    |      |             |                    | List of License                       |                   |                  |                       | Retailer > Li  | ist of License |
| [  | 10     | •                   |                                                   |             |                    |                 |                    |      |             |                    | Route                                 |                   |                  | Search:               |                |                |
| l  | S.No - | Retailer<br>Code    | Retailer Name                                     | 1           | license Name       | License<br>Type | Mobile<br>Number   | Mail | Address     |                    | Retailer Indent to                    | uter<br>Wholesale |                  |                       |                |                |
|    | 1      | 2304049             | D S FLIGHTS                                       | I           | 'RASHANT<br>SHARMA | L14             | 99999999999        |      | L 14 PANJAI | IN, PANJAIN, PANJA | Offline Passes<br>Retailer Pass Exte  | nsion             | Mandi,,175123    | i                     |                |                |
|    | 2      | 2302074             | D S FLIGHTS                                       | I           | PRASHANT<br>SHARMA | L14             | 99999999999        |      | L 14 THATT. | A, THATTA, THATTA  | Advance License F<br>Quota Conversion | ee                | andi,Himachal    | Pradesh,175123        |                |                |
|    | 3      | 2302072             | D S FLIGHTS                                       | I           | 'RASHANT<br>SHARMA | L14             | 99999999999        |      | l 14 kot ki | HAMARDA, KOT KI    | Quota Transfer                        |                   | AUT, MANDI       | III,,Mandi,Himach     | al Pradesh,17  | 75121          |
|    | 4      | 2303668             | D S FLIGHTS                                       | I           | PRASHANT<br>SHARMA | L2              | 99999999999        |      | L 2 PANDOH  | I, PANDOH, PANOD   | H, SADAR, MANDI                       | III,,Mandi,H      | imachal Prades   | h,175124              |                |                |
|    | 5      | 2303651             | D S FLIGHTS                                       | I           | 'RASHANT<br>SHARMA | L14             | 99999999999        |      | L 14 MENAO  | CH BAGRA THACH,    | MENACH, MENAC                         | H, BALI CH        | OWKI, MAND       | I-III,,Mandi,Hima     | chal Pradesh,1 | 175123         |
|    | 6      | 2303672             | D S FLIGHTS                                       | I           | PRASHANT<br>SHARMA | L14             | 99999999999        |      | L 14 BATHE  | RI, BATHERI, BATH  | ERI, SADAR, MANI                      | DI-III,,,Mandi    | Himachal Prad    | esh,175005            |                |                |
|    | 7      | 2303174             | D S FLIGHTS                                       | I           | 'RASHANT<br>SHARMA | L14             | 99999999999        |      | L 14 HANOG  | 31, HANOGI, PANDO  | H, SADAR, MANDI                       | -III,,Mandi,H     | limachal Prades  | h,175124<br>ate Windo | WS             |                |
|    |        |                     |                                                   |             |                    |                 |                    |      |             |                    |                                       |                   |                  |                       |                |                |

• Steo officer need to click on the **Offline passes** tab as shown in the above figure.

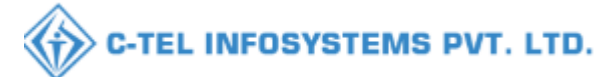

| Departmen<br>Government | Department of State Taxes and Excise<br>Government of Himachal Pradesh Session Time Left : 59:56 🜲 🌸 Varun Sharma Ů |                         |                     |                             |                         |                       |                 |                   |                              |                                        |  |  |  |  |
|-------------------------|----------------------------------------------------------------------------------------------------|-------------------------|---------------------|-----------------------------|-------------------------|-----------------------|-----------------|-------------------|------------------------------|----------------------------------------|--|--|--|--|
| Activity Dashboard ×    | Production Da                                                                                                    | shboard 🗸 🌘 Dash        | board ~ 🛛 🖽 Li      | icense Management  ×        | 🖉 Brand / Label Regis   | tration ~             | Distillery ~    | 🛃 Bottling Unit 🗸 | E Brewery ~                  | Q Wholesaler ~ 🔊 Im                    |  |  |  |  |
| RETAILER INDENT         | TO WHOLESAL                                                                                                    | E                       |                     |                             |                         |                       |                 |                   |                              | Retailer > Offline Passes              |  |  |  |  |
| 10 *                    |                                                                                                    |                         |                     | St                          | art Date 🗰 01-Nov-2     | 023                   | End Date 🛗 🛛    | )1-Nov-2023       | Status Pending               | Search                                 |  |  |  |  |
| S.No • Indent<br>Number | Pass Pass<br>Number Valid                                                                                           | Pass Approved<br>ity On | Indent<br>Date/Time | Retailer Retai<br>Code Name | ler Wholesale<br>• Name | Info<br>Status/Action | Payment<br>Mode | Payment<br>Status | Payment<br>History           | Remarks Physical Pass<br>Copy          |  |  |  |  |
| No data available       |                                                                                                    |                         |                     |                             |                         |                       |                 |                   |                              |                                        |  |  |  |  |
| + Indent                |                                                                                                    |                         |                     |                             |                         |                       |                 |                   |                              | Previous Next                          |  |  |  |  |
|                         |                                                                                                    |                         |                     |                             |                         |                       |                 |                   |                              |                                        |  |  |  |  |
|                         |                                                                                                    |                         |                     |                             |                         |                       |                 |                   |                              |                                        |  |  |  |  |
|                         |                                                                                                    |                         |                     |                             |                         |                       |                 |                   | Activate W<br>Go to Settings | <b>indows</b><br>to activate Windows.  |  |  |  |  |
| Copyright@ 2023 HPE B   | UILD VII 1 1 13                                                                                                    | 52                      |                     |                             |                         |                       |                 |                   |                              | Powered by C-Tel Infosystems Pot. Ltd. |  |  |  |  |

• Steo officer need to click on the **+Indent** Button as shown in above figure.

|          | Covernment of State Taxes and Excise<br>Government of Himachal Pradesh |                |                  |                     |                     | Retailer Indent ×  |                  |                   |                       |                |                     | Seriion Time Left : 57:23 🌲 🕋 Varun Sharma |                                       |              |  |  |
|----------|------------------------------------------------------------------------|----------------|------------------|---------------------|---------------------|--------------------|------------------|-------------------|-----------------------|----------------|---------------------|--------------------------------------------|---------------------------------------|--------------|--|--|
| (1) Acti |                                                                        | Produc         |                  | d ~ 💮 Dashbo:       | urdPleas            | e Select Retailer  |                  |                   |                       | Ţ              | 🛃 Bottling Unit 🗸   | & Brewery ~                                | Q Wholesaler ~                        |              |  |  |
| RETAI    | LER INDENT                                                             | IO WHOL        | ESALE            |                     | Pleas               | e Select Wholesale | <u>}</u>         |                   |                       | •              |                     |                                            | Retailer > Of                         | fline Passes |  |  |
|          |                                                                        |                |                  |                     |                     |                    |                  |                   | Submit                |                | 01-Nov-2023         | Status Pending                             | •                                     | Search       |  |  |
| 10       | -                                                                      |                |                  |                     |                     |                    |                  |                   |                       |                |                     | Se                                         | arch:                                 |              |  |  |
| S.No *   | Indent<br>Number                                                       | Pass<br>Number | Pass<br>Validity | Pass Approved<br>On | Indent<br>Date/Time | Retailer<br>Code   | Retailer<br>Name | Wholesale<br>Name | Info<br>Status/Action | Paymen<br>Mode | t Payment<br>Status | Payment<br>History                         | Remarks Copy                          | s            |  |  |
| No da    | ita available                                                          |                |                  |                     |                     |                    |                  |                   |                       |                |                     |                                            |                                       |              |  |  |
| ÷        | dent                                                                   |                |                  |                     |                     |                    |                  |                   |                       |                |                     |                                            | Previous                              | lext         |  |  |
|          |                                                                        |                |                  |                     |                     |                    |                  |                   |                       |                |                     |                                            |                                       |              |  |  |
|          |                                                                        |                |                  |                     |                     |                    |                  |                   |                       |                |                     |                                            |                                       |              |  |  |
|          |                                                                        |                |                  |                     |                     |                    |                  |                   |                       |                |                     |                                            |                                       |              |  |  |
|          |                                                                        |                |                  |                     |                     |                    |                  |                   |                       |                |                     | Activate V<br>Go to Setting                | <b>/indows</b><br>s to activate Windo | ows.         |  |  |
|          |                                                                        |                |                  |                     |                     |                    |                  |                   |                       |                |                     |                                            |                                       |              |  |  |

• When Steo officer click on the indent tab it display the retailer indent pop up window as shown in above figure.

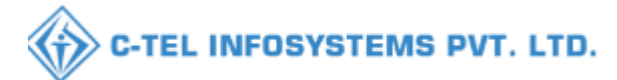

| Department<br>Government of | t of State Taxes and<br>f Himachal Pradesh | Excise                            | Retailer Indent                                                                     | Settion Time Left : \$4:34 🌲 👫 Varun Sharma 🌘 |                   |                       |                              |            |  |  |  |
|-----------------------------|--------------------------------------------|-----------------------------------|-------------------------------------------------------------------------------------|-----------------------------------------------|-------------------|-----------------------|------------------------------|------------|--|--|--|
| Activity Dashboard ~        | () Production Dashboard                    | V Dashboard                       |                                                                                     |                                               | 🛃 Bottling Unit 🗸 | 🛃 Brewery 🗸           | Q Wholesaler ~               |            |  |  |  |
|                             |                                            |                                   |                                                                                     |                                               | . 1               |                       |                              |            |  |  |  |
| RETAILER INDENT T           | O WHOLESALE                                | ESSEX.                            | Please Select Retailer                                                              | ^                                             |                   |                       | Retailer > Offli             | ine Passes |  |  |  |
|                             |                                            |                                   | D S FLIGHTS (L-14 Thatta) (2302074)<br>D S FLIGHTS (L-2 Panarsa) (2302066)          | à l                                           | 01-Nov-2023       | Status Pending        | ▼ Se                         | arch       |  |  |  |
| 10 *                        |                                            |                                   | D S FLIGHTS (L-14 Thalout) (2302065)                                                | - H                                           |                   | Searc                 | h:                           |            |  |  |  |
| S.No - Indent I<br>Number I | Pass Pass<br>Number Validity               | Pass Approved Indent<br>On Date/I | D S FLIGHTS (L-2 Sauli Khad) (2303659)<br>D S FLIGHTS (L-14 Kot Khamarda) (2302072) | ayment<br>✓ Iode                              | Payment<br>Status | Payment<br>History Re | Physical Pass<br>emarks Copy |            |  |  |  |
| No data available           |                                            |                                   |                                                                                     |                                               |                   | •                     |                              |            |  |  |  |
| + Indent                    |                                            |                                   |                                                                                     |                                               |                   |                       | Previous                     | ext        |  |  |  |
|                             |                                            |                                   |                                                                                     |                                               |                   |                       |                              |            |  |  |  |
|                             |                                            |                                   |                                                                                     |                                               |                   | Activate Wi           | ndows                        |            |  |  |  |

• Steo officer need to select the retailer from the retailer drop down list as shown in above figure.

| Department of State Taxes and Excise<br>Government of Himachal Pradesh                  | Retailer Indent ×                                               | Session Time Left : 47:41 🌲 🕋 Varun Sharma 🔱 |                          |                       |                    |  |  |  |  |
|-----------------------------------------------------------------------------------------|-----------------------------------------------------------------|----------------------------------------------|--------------------------|-----------------------|--------------------|--|--|--|--|
| C Activity Dashboard ~ C Production Dashboard ~ C Dashboard                             | D \$ FLIGHTS (L-2 Pamarsa) (2302066)                            | Bottling Unit ~                              | 🛓 Brewery 🗸              | Q Wholesaler ~        | (i) > or           |  |  |  |  |
| RETAILER INDENT TO WHOLESALE                                                            | Please Select Wholesale                                         |                                              |                          | Retailer > Off        | fline Passes       |  |  |  |  |
|                                                                                         | - Flease Select Wholesale Track & Trace (IMFL Wholesale) (3196) | 01-Nov-2023                                  | Status Pending           | •                     | Search             |  |  |  |  |
| 10 -                                                                                    | HP-IMF-L1-WS LTD (3187)<br>Desh Raj Assosciates (3066)          |                                              | Searc                    | ch:                   |                    |  |  |  |  |
| S.No <sup>*</sup> Indent Pass Pass Pass Approved Inde<br>Number Number Validity On Date | TI THAKUR WINE TRADERS (3112)                                   | ent Payment<br>Status                        | Payment R-<br>History R- | emarks Copy           | 55                 |  |  |  |  |
| No data available                                                                       | MIS AMA ENTERPRISES (3005)                                      |                                              |                          |                       |                    |  |  |  |  |
| - Indent                                                                                |                                                                 |                                              |                          | Previous              | iext               |  |  |  |  |
|                                                                                         |                                                                 |                                              |                          |                       |                    |  |  |  |  |
| Copyright@ 2023 HPE BUILD V11.1.1.13                                                    |                                                                 |                                              | of to solariya           | Powered by C-Tel Info | osystems Pvt. Ltd. |  |  |  |  |

• Steo officer need to select the wholesale from the wholesale drop down list as shown in above figure.

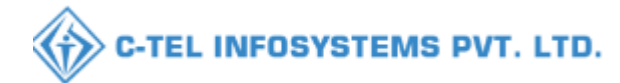

| Department<br>Government of | t of State Taxes and E<br>of Himachal Pradesh | xcise                     | Retailer Indent × |                    |                  |                   |                       |                 | Session Time Left : 42:28 🌲 🕋 Varun Sharma 🔮 |                    |         |                      |            |  |  |
|-----------------------------|-----------------------------------------------|---------------------------|-------------------|--------------------|------------------|-------------------|-----------------------|-----------------|----------------------------------------------|--------------------|---------|----------------------|------------|--|--|
| (!) Activity Dashboard ~    | 🕀 Production Dashboard 🗸                      | () Dashboard              | D S FLIGI         | HTS (L-2 Panarsa)  | ) (2302066)      |                   |                       | <b>,</b> ]      | 🛃 Bottling Unit 🗸                            | & Brewer           | y ~ Q W | /holesaler ~         |            |  |  |
| RETAILER INDENT T           | O WHOLESALE                                   |                           | Desh Raj J        | Assosciates (3066) |                  |                   |                       | •               |                                              |                    |         | Retailer > Off       | ine Passes |  |  |
|                             |                                               |                           |                   |                    |                  |                   | Submit                |                 | 01-Nov-2023                                  | Status Pe          | ending  | ▼ s                  | earch      |  |  |
| 10 *                        |                                               |                           |                   |                    |                  |                   |                       |                 |                                              |                    | Search: |                      |            |  |  |
| S.No • Indent I<br>Number I | Pass Pass Pass Pass Pass Pass Pass Pass       | ass Approved Ind<br>In Da | dent<br>.te/Time  | Retailer<br>Code   | Retailer<br>Name | Wholesale<br>Name | Info<br>Status/Action | Payment<br>Mode | Payment<br>Status                            | Payment<br>History | Remarks | Physical Pas<br>Copy | s          |  |  |
| No data available           |                                               |                           |                   |                    |                  |                   |                       |                 |                                              |                    |         |                      |            |  |  |
| + Indent                    |                                               |                           |                   |                    |                  |                   |                       |                 |                                              |                    | P       | revious              | ext        |  |  |

• Steo officer need to click on the Submit button after selecting the retailer & wholesale from the drop down list as shown in above figure.

| Indent Retailer Code - D S FLIGHTS (2302066 ) |                                            |                                       |           |                 |                 |                    |                     |                                     |                                 |            |  |  |  |  |
|-----------------------------------------------|--------------------------------------------|---------------------------------------|-----------|-----------------|-----------------|--------------------|---------------------|-------------------------------------|---------------------------------|------------|--|--|--|--|
| Remaining IMFL Stock Lifting Limit: 2         | Remaining IMFL Stock Lifting Limit: 20 PLs |                                       |           |                 |                 |                    |                     |                                     |                                 |            |  |  |  |  |
|                                               | Invoice Amount(Rs.) Details                |                                       |           |                 |                 |                    |                     |                                     |                                 |            |  |  |  |  |
| Wholesaler's Name                             | Desh Raj Assosciates                       |                                       | 1         | Total PPL       |                 |                    | 0                   |                                     |                                 |            |  |  |  |  |
| Date                                          | 01-Nov-2023                                | 1                                     | Total BLs |                 |                 | 0                  |                     |                                     |                                 |            |  |  |  |  |
| Email Id                                      | mandiwines@dsflights.in                    | 1                                     | Total RED |                 |                 | 0                  |                     |                                     |                                 |            |  |  |  |  |
| Mobile No                                     | 9805804340                                 | 1                                     | Total ETD |                 |                 | 0                  |                     |                                     |                                 |            |  |  |  |  |
| Total Cases                                   |                                            |                                       | 1         | Total ARED      |                 |                    | 0                   |                                     |                                 |            |  |  |  |  |
| Total Bottles                                 |                                            |                                       | 1         | Total Milk Cess |                 |                    | 0                   |                                     |                                 |            |  |  |  |  |
|                                               |                                            |                                       | 1         | Total Value     |                 |                    | 0                   |                                     |                                 |            |  |  |  |  |
| Vehicle Number                                |                                            |                                       | F         | Route           |                 |                    |                     |                                     |                                 |            |  |  |  |  |
| Application Date*                             | <b></b>                                    |                                       | I         | Pass Number*    |                 |                    |                     |                                     |                                 |            |  |  |  |  |
|                                               | Brand Code / Brand                         | l Name                                |           |                 |                 |                    |                     | Brand Name                          |                                 |            |  |  |  |  |
| Type Brand Number/Brand Name                  |                                            |                                       |           |                 |                 |                    |                     |                                     |                                 |            |  |  |  |  |
|                                               |                                            |                                       |           |                 |                 |                    |                     |                                     |                                 |            |  |  |  |  |
| Brand Code Brand Name                         | Category Size Pack Type II<br>in ml C      | ML BEER<br>CASES   BOTTLES CASES   BO | OTTLES    | Total Bottles   | EDP<br>per Case | PPL/BL<br>per Case | RED<br>per PPL (Rs) | ETD / Mill: Cess<br>per Bottle (Rs) | ARED<br>per Bottle (Rs)         | MRP (Rs)   |  |  |  |  |
| Retailer Details                              |                                            |                                       |           |                 |                 |                    |                     | Activa<br>Go to Se                  | te Windows<br>ttings to activat | e Window 🗸 |  |  |  |  |
| Related Details                               |                                            |                                       |           |                 |                 |                    |                     |                                     | igs to activat                  |            |  |  |  |  |

- Steo officer need to enter all the details as shown in the above figure.
- Steo officer need to enter the product name or product code as shown in above figure.

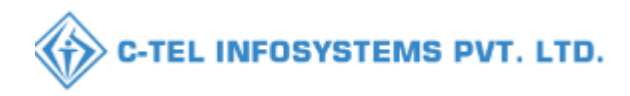

| Email Id          |                  | mandi    | iwines@dst    | lights.in       |                        |                         | Total RED      |                 |                    | 0                   |                                    |                                                |             |  |  |  |
|-------------------|------------------|----------|---------------|-----------------|------------------------|-------------------------|----------------|-----------------|--------------------|---------------------|------------------------------------|------------------------------------------------|-------------|--|--|--|
| Mobile No         |                  | 98058    | 04340         |                 |                        |                         | Total ETD      |                 |                    | 0                   |                                    |                                                |             |  |  |  |
| Total Cases       |                  |          |               |                 |                        |                         | Total ARED     |                 |                    | 0                   |                                    |                                                |             |  |  |  |
| Total Bottles     |                  |          |               |                 |                        |                         | Total Milk Ces |                 |                    | 0                   |                                    |                                                |             |  |  |  |
|                   |                  |          |               |                 |                        |                         | Total Value    |                 |                    | 0                   |                                    |                                                |             |  |  |  |
| Vehicle Number    |                  | TS09.    | AS0005        |                 |                        |                         | Route          |                 |                    | Route 4562          |                                    |                                                |             |  |  |  |
| Application Date* |                  | <b>(</b> | 17-Oct-20     | 23              |                        |                         | Pass Number*   |                 |                    | PASS852965          |                                    |                                                |             |  |  |  |
|                   |                  |          | I             | Brand Code / Br | and Name               |                         |                |                 |                    |                     | Brand Name                         |                                                |             |  |  |  |
| 0197              |                  |          |               |                 |                        |                         |                | ROYAL GENER     | RAL PREMIU         | M WHISKY            |                                    |                                                |             |  |  |  |
| Size - NN (180    | )) Pack Type - G |          |               |                 |                        |                         |                |                 |                    |                     |                                    |                                                |             |  |  |  |
| Quantity Cases    | s   Bottles      |          |               |                 |                        |                         |                |                 |                    |                     |                                    |                                                |             |  |  |  |
| 0                 |                  |          |               |                 |                        |                         |                |                 |                    |                     |                                    |                                                |             |  |  |  |
| Add Reset         |                  |          |               |                 |                        |                         |                |                 |                    |                     |                                    |                                                |             |  |  |  |
| Brand Code        | Brand Name       | Category | Size<br>in ml | Pack Type       | IML<br>CASES   BOTTLES | BEER<br>CASES   BOTTLES | Total Bottles  | EDP<br>per Case | PPL/BL<br>per Case | RED<br>per PPL (Rs) | ETD / Milk Cess<br>per Bottle (Rs) | ARED<br>per Bottle (Rs)                        | MRP (Rs)    |  |  |  |
| Retailer Detai    | ils              |          |               |                 |                        |                         |                |                 |                    |                     |                                    |                                                | *           |  |  |  |
|                   |                  |          |               |                 |                        |                         |                |                 |                    |                     | Activa<br>Go to S                  | ate Windows<br>ettings to ac <mark>tiva</mark> | te Windows. |  |  |  |

• Steo officer need to select the product and enter the quantity in cases & in bottles as shown in above figure.

| Total Bottles                 |          |               |                  |                        |                         | Total Milk Cess |                 |                    | 0                   |                                    |                                  |            |  |  |
|-------------------------------|----------|---------------|------------------|------------------------|-------------------------|-----------------|-----------------|--------------------|---------------------|------------------------------------|----------------------------------|------------|--|--|
|                               |          |               |                  |                        |                         | Total Value     |                 |                    | 0                   |                                    |                                  |            |  |  |
| Vehicle Number                | TS09A    | LS0005        |                  |                        |                         | Route           |                 |                    | Route 4562          |                                    |                                  |            |  |  |
| Application Date*             | Ê        | 17-Oct-202    | 23               |                        |                         | Pass Number*    |                 |                    | PASS852965          |                                    |                                  |            |  |  |
|                               |          | I             | Brand Code / Bra | and Name               |                         |                 |                 |                    |                     | Brand Name                         |                                  |            |  |  |
| 0197                          |          |               |                  |                        |                         |                 | ROYAL GENER     | AL PREMIUN         | M WHISKY            |                                    |                                  |            |  |  |
| Size - NN (180) Pack Type - G |          |               |                  |                        |                         |                 |                 |                    |                     |                                    |                                  |            |  |  |
| Quantity Cases   Bottles      |          |               |                  |                        |                         |                 |                 |                    |                     |                                    |                                  |            |  |  |
| 1                             |          |               |                  |                        |                         |                 |                 |                    |                     |                                    |                                  |            |  |  |
| Add Reset                     |          |               |                  |                        |                         |                 |                 |                    |                     |                                    |                                  |            |  |  |
| Brand Code Brand Name         | Category | Size<br>in ml | Pack Type        | IML<br>CASES   BOTTLES | BEER<br>CASES   BOTTLES | Total Bottles   | EDP<br>per Case | PPL/BL<br>per Case | RED<br>per PPL (Rs) | ETD / Milk Cess<br>per Bottle (Rs) | ARED<br>per Bottle (Rs)          | MRP (Rs)   |  |  |
|                               |          |               |                  |                        |                         |                 |                 |                    |                     |                                    |                                  |            |  |  |
| Retailer Details              |          |               |                  |                        |                         |                 |                 |                    |                     | A atiu u                           | to Windows                       | *          |  |  |
|                               |          |               |                  |                        |                         |                 |                 |                    |                     | Go to Se                           | ettings to ac <mark>tivat</mark> | e windows. |  |  |

- Steo officer need to click on the add button to add the select product as shown in above figure.
- Steo officer need to click on the reset button to remove the added product as shown in above figure.

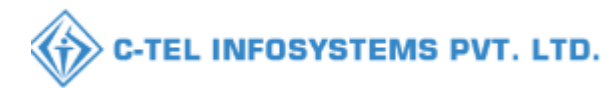

|                              | Invoice Amount(Rs.) Details                                              |                                               |                                                                                                    |  |  |  |  |  |  |  |  |  |  |  |
|------------------------------|--------------------------------------------------------------------------|-----------------------------------------------|----------------------------------------------------------------------------------------------------|--|--|--|--|--|--|--|--|--|--|--|
| Wholesaler's Name            | Desh Raj Assosciates                                                     | Total PPL                                     | 6.62                                                                                                    |  |  |  |  |  |  |  |  |  |  |  |
| Date                         | 01-Nov-2023                                                              | Total BLs                                     | 8.82                                                                                                    |  |  |  |  |  |  |  |  |  |  |  |
| Email Id                     | mandiwines@dsflights.in                                                  | Total RED                                     | 3109.05                                                                                                    |  |  |  |  |  |  |  |  |  |  |  |
| Mobile No                    | 9805804340                                                               | Total ETD                                     | 18.62                                                                                                    |  |  |  |  |  |  |  |  |  |  |  |
| Total Cases                  | 1                                                                        | Total ARED                                    | 67.62                                                                                                    |  |  |  |  |  |  |  |  |  |  |  |
| Total Bottles                | 1                                                                        | Total Milk Cess                               | 122.5                                                                                                    |  |  |  |  |  |  |  |  |  |  |  |
|                              |                                                                          | Total Value                                   | 3317.79                                                                                                    |  |  |  |  |  |  |  |  |  |  |  |
| Vehicle Number               | T809AS0005                                                               | Route                                         | Route 4562                                                                                                    |  |  |  |  |  |  |  |  |  |  |  |
| Application Date*            | 17-Oct-2023                                                              | Pass Number*                                  | PASS852965                                                                                                    |  |  |  |  |  |  |  |  |  |  |  |
|                              | Brand Code / Brand Name                                                  |                                               | Brand Name                                                                                                    |  |  |  |  |  |  |  |  |  |  |  |
| Type Brand Number/Brand Name |                                                                          |                                               |                                                                                                    |  |  |  |  |  |  |  |  |  |  |  |
|                              |                                                                          |                                               |                                                                                                    |  |  |  |  |  |  |  |  |  |  |  |
| Brand Code Brand Name Ca     | ategory Size Pack Type IML BEER<br>in ml CASES   BOTTLES CASES   BOTTLES | Total Bottles EDP PPL/BL<br>per Case per Case | RED         ETD / Milk Cess         ARED         MRP (Rs)           per PPL (Rs)         per Bottle (Rs)         per Bottle (Rs) |  |  |  |  |  |  |  |  |  |  |  |
| 0197 ROYAL GENERAL PREMIUI   | 470.00         0.38         / 2.5         1.38         145               |                                               |                                                                                                    |  |  |  |  |  |  |  |  |  |  |  |
| Retailer Details             | Retailer Details Activates winter WS G to Settings to a tryate Windows.  |                                               |                                                                                                    |  |  |  |  |  |  |  |  |  |  |  |

 After add the product Steo officer need to click on Preview Button as shown in above figure.

|                                     |                                                | Invoice Amo                                    | unt(Rs.) Details                                    |                                                     |                                  |  |  |  |
|-------------------------------------|------------------------------------------------|------------------------------------------------|-----------------------------------------------------|-----------------------------------------------------|----------------------------------|--|--|--|
| Wholesaler's Name                   | Desh Raj Assosciates                           |                                                | Total PPL                                           | 6.62                                                |                                  |  |  |  |
| Date                                | 01-Nov-2023                                    |                                                | Total BLs                                           | 8.82                                                |                                  |  |  |  |
| Email Id                            | mandiwines@dsflights.in                        |                                                | Total RED                                           | 3109.05                                             |                                  |  |  |  |
| Mobile No                           | 9805804340                                     |                                                | Total ETD                                           | 18.62                                               |                                  |  |  |  |
| Total Cases                         | 1                                              |                                                | Total ARED                                          | 67.62                                               |                                  |  |  |  |
| Total Bottles                       | 1                                              |                                                | Total Milk Cess                                     | 122.5                                               |                                  |  |  |  |
|                                     | BrandCode Brand Name                           | Size in Pack Quantity in<br>ml Type Cases(IML) | Quantity in Quantity in<br>Bottles(IML) Cases(BEER) | Quantity in<br>Bottles(BEER)                        |                                  |  |  |  |
| Vehicle Number<br>Application Date* | 0197 ROYAL GENERAL<br>PREMIUM WHISKY           | 180   48 G 1                                   | 1 0                                                 | 0                                                   |                                  |  |  |  |
|                                     |                                                | Sa                                             | ve                                                  |                                                     |                                  |  |  |  |
| Type Brand Number/Brand Name        |                                                |                                                |                                                     |                                                     |                                  |  |  |  |
|                                     |                                                |                                                |                                                     |                                                     |                                  |  |  |  |
| Brand Code Brand Name C             | ategory Size Pack Type IML<br>in ml CASES   BO | BEER<br>OTTLES CASES   BOTTLES                 | Total Bottles EDP PPL/BL<br>per Case per Case       | RED ETD / Milk Cess<br>per PPL (Rs) per Bottle (Rs) | ARED MRP (Rs)<br>per Bottle (Rs) |  |  |  |
| 0197 ROYAL GENERAL PREMIU           | WHISKY 180   48 5 1                            | 1 0 0                                          | 49 1000.00 6.48                                     | 470.00 0.38 / 2.5                                   | 1.38 145                         |  |  |  |
| Retailer Details                    |                                                |                                                |                                                     |                                                     | ~ I                              |  |  |  |
|                                     |                                                |                                                |                                                     | Activate<br>Goto Settim                             | igwto ac ivate Williadows.       |  |  |  |
| <                                   |                                                |                                                |                                                     |                                                     | >                                |  |  |  |

• When officer click on the preview button it should display the pop up window to save the button as shown in above figure.

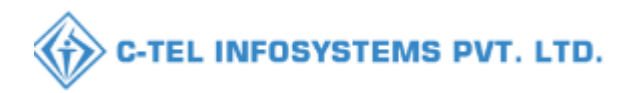

|                                                                     | Invoice Amo                                                                                                    | unt(Rs.) Details                           |                                                                                                    |
|---------------------------------------------------------------------|----------------------------------------------------------------------------------------------------|--------------------------------------------|----------------------------------------------------------------------------------------------------|
| Wholesaler's Name                                                   | Desh Raj Assosciates                                                                                                    | Total PPL                                  | 6.62                                                                                                    |
| Date                                                                | 01-Nov-2023                                                                                                    | Total BL:                                  | 8.82                                                                                                    |
| Email Id                                                            | mandiwines@dsflights.in                                                                                                    | Total RED                                  | 3109.05                                                                                                    |
| Mobile No                                                           | 9805804340                                                                                                    | Total ETD                                  | 18.62                                                                                                    |
| Total Cases                                                         | 1                                                                                                    | Total ARED                                 | 67.62                                                                                                    |
| Total Bottles                                                       | 1                                                                                                    | Total Milk Cess                            | 122.5                                                                                                    |
| Vehicle Number<br>Application Date*<br>Type Brand Number/Brand Name | BrandCode       Brand Name         0197       ROYAL GENERAL<br>PREMIUM WHISKY         Successfully Submitted The Order<br>IND2023DEPOLD30661026 | r With Indent Number                       | Quantity in<br>Bottles(BEER)<br>0                                                                                                |
| Brand Code Brand Name Co                                            | ategory Size Pack Type IML BEER<br>in ml CASES   BOTTLES CASES   BOTTLES                                                                        | Total Bottles EDP PPL/BL per Case per Case | RED         ETD / Milk Cess         ARED         MRP (Rs)           per FPL (Rs)         per Bottle (Rs)         per Bottle (Rs) |
|                                                                     | WHSKY 180148 6 1 0 0                                                                                                    | 49 1000.00 6.48                            | 470.00         0.38         / 2.5         1.38         145                                                                       |
| Retailer Details                                                    |                                                                                                    |                                            | Activate Windows<br>Go to Settings to activate Willidows.                                                                        |

• When Steo officer click on the Save button it display the pop up window stating indent raised successfully as shown in above figure.

|         | Department of State Taxes and Excise<br>Government of Himachal Pradesh |             |               |                |                  |                     |                            |                  |                  |                         |                   |              |                 |                   |                         |                        |                                |
|---------|------------------------------------------------------------------------|-------------|---------------|----------------|------------------|---------------------|----------------------------|------------------|------------------|-------------------------|-------------------|--------------|-----------------|-------------------|-------------------------|------------------------|--------------------------------|
| () A    | etivity Das                                                            | shboard ~   | () Produc     | tion Dashboa   | urd ~ (          | 🕑 Dashboard 🗸       | 🔄 License M                | anagement 🗸      | 🖉 Brai           | nd / Label Registra     | tion ~            | & Distillery | ~               | 🛃 Bottling Unit 🗸 | & Brewery               |                        | olesaler - 🚺 Im                |
| RET.    | AILER I                                                                | INDENT TO   | O WHOLI       | ESALE          | 1999             |                     |                            |                  |                  |                         |                   |              |                 | .9                |                         | F                      | etailer > Offline Passes       |
|         |                                                                        |             |               |                |                  |                     |                            |                  | Start Date       | 01-Nev-2023             |                   | End Date     | <b>(11)</b>     | 01-Nov-2023       | Status Pendi            | ng                     | • Search                       |
| 10      | *                                                                      |             |               |                |                  |                     |                            |                  |                  |                         |                   |              |                 |                   |                         | Search:                |                                |
| S.N     | o 🕈 Inde                                                               | nt Number   |               | Pass<br>Number | Pass<br>Validity | Pass<br>Approved On | Indent<br>Date/Time        | Retailer<br>Code | Retailer<br>Name | Wholesale<br>Name       | Info Statu        | s/Action P   | 'ayment<br>Iode | Payment<br>Status | Payment History         | Remarks                | Physical<br>Pass Copy          |
| 1       | IN                                                                     | D2023DEPOLI | D30661026     | NA             | NA               | NA                  | 01-Nov-2023<br>12:36:51 PM | 2302066          | D S<br>FLIGHTS   | Desh Raj<br>Assosciates | Approve<br>Reject |              |                 | SUCCESS           | Payment Details         | Remark                 | 53                             |
| Ð       | Indent                                                                 |             |               |                |                  |                     |                            |                  |                  |                         |                   |              |                 |                   |                         | Pr                     | evious Next                    |
|         |                                                                        |             |               |                |                  |                     |                            |                  |                  |                         |                   |              |                 |                   |                         |                        | -                              |
|         |                                                                        |             |               |                |                  |                     |                            |                  |                  |                         |                   |              |                 |                   |                         |                        |                                |
|         |                                                                        |             |               |                |                  |                     |                            |                  |                  |                         |                   |              |                 |                   |                         |                        |                                |
|         |                                                                        |             |               |                |                  |                     |                            |                  |                  |                         |                   |              |                 |                   | Activate<br>Go to Setti | Window<br>ngs to activ | /S<br>rate Windows.            |
| Copyrig | ht⊜ 2023                                                               | HPE BUI     | LD V11.1.1.13 |                |                  |                     |                            |                  |                  |                         |                   |              |                 |                   |                         | Powered                | by C-Tel Infosystems Pvt. Ltd. |

 Raised request will display in the offline passes tab in list view as shown in the above figure.

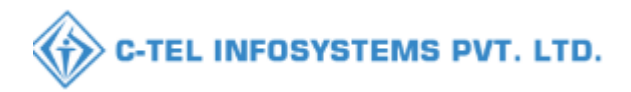

| Department of State Taxes and Excise<br>Government of Himachal Pradesh |                 |                |                  |                     |                            |                  |                  |                         |                   |            |                 |                   |                 |               |                           |
|------------------------------------------------------------------------|-----------------|----------------|------------------|---------------------|----------------------------|------------------|------------------|-------------------------|-------------------|------------|-----------------|-------------------|-----------------|---------------|---------------------------|
| ① Activity Dashboard ~                                                 | () Produc       | ction Dashboa  | ard ~ (          | 🐌 Dashboard 🗸       | E License Ma               | anagement ~      | 🖉 Bra            | nd / Label Registr      | ration ~          | & Distille | •ry ~           | 🗿 Bottling Unit 🗸 | 👍 Brewery ~     | Q Whole       | aler ~ 💽 m                |
| RETAILER INDENT 1                                                      | TO WHOL         | ESALE          | inter            |                     |                            |                  |                  |                         |                   |            |                 |                   |                 | Reta          | iler > Offline Passes     |
|                                                                        |                 |                |                  |                     |                            |                  | Start Date       | 01-Nov-202              | 23                | End Dat    | e 🗰 01          | -Nov-2023         | Status Pending  |               | Search                    |
| 10 *                                                                   |                 |                |                  |                     |                            |                  |                  |                         |                   |            |                 |                   | Se              | arch:         |                           |
| S.No 🍨 Indent Number                                                   |                 | Pass<br>Number | Pass<br>Validity | Pass<br>Approved On | Indent<br>Date/Time        | Retailer<br>Code | Retailer<br>Name | Wholesale<br>Name       | Info Statu        | s/Action   | Payment<br>Mode | Payment<br>Status | Payment History | Remarks       | Physical<br>Pass Copy     |
| 1 IND2023DEPOI                                                         | LD30661026      | NA             | NA               | NA                  | 01-Nov-2023<br>12:36:51 PM | 2302066          | D S<br>FLIGHTS   | Desh Raj<br>Assosciates | Approve<br>Reject |            |                 | SUCCESS           | Payment Details | Remarks       |                           |
| + Indent                                                               |                 |                |                  |                     |                            |                  |                  |                         |                   |            |                 |                   |                 | Previo        | us Next                   |
|                                                                        |                 |                |                  |                     |                            |                  |                  |                         |                   |            |                 |                   |                 |               |                           |
|                                                                        |                 |                |                  |                     |                            |                  |                  |                         |                   |            |                 |                   |                 |               |                           |
|                                                                        |                 |                |                  |                     |                            |                  |                  |                         |                   |            |                 |                   | A stirret a V   |               |                           |
|                                                                        |                 |                |                  |                     |                            |                  |                  |                         |                   |            |                 |                   | Go to Setting   | s to activate | e Windows.                |
| Copyright⊜ 2023 HPE BU                                                 | 71LD V11.1.1.13 |                |                  |                     |                            |                  |                  |                         |                   |            |                 |                   |                 | Powered by C  | -Tel Infosystems Pvt. Ltd |

• Steo officer need to click on the Approve button as shown in the above figure.

| Depar<br>Govern  | tment of State<br>ment of Himachal | Taxes<br>I Prade | s and Excis     | e                               |                               |                   |                     |                  |                     | Sessio           | on Time Lo | eft : 58:28 🧯 | v 🕋 v    | arun Sharma           |        |
|------------------|------------------------------------|------------------|-----------------|---------------------------------|-------------------------------|-------------------|---------------------|------------------|---------------------|------------------|------------|---------------|----------|-----------------------|--------|
| Activity Dashboa | rd ~ 🕘 Prod                        |                  | T               | - T                             | T                             | -                 |                     | Τ                | -                   | _                | Τ.         | Scewery ~     | Q Wholes | aler ~                | > Ior  |
| RETAILER IND     | ENT TO WHO                         | Ap               | prove P         | ass                             |                               |                   |                     |                  |                     |                  |            |               | Retz     | iller > Offline I     | Passes |
|                  |                                    | S.No             | Brand<br>Number | Product Name                    | Pack Quantity / Size<br>In ml | Quantity<br>Cases | Quantity<br>Bottles | Total<br>Bottles | Category Tot<br>PPI | al Total<br>L BL | î          | as Pending    |          | • Search              |        |
| 10 *             |                                    | 1                | 0197            | ROYAL GENERAL PREMIUM<br>WHISKY | 48/180                        | 1                 | 1                   | 49               | WHISKY 6.61         | 15 8.82          | L          | Se            | arch:    |                       | 5      |
| S.No * Indent Nu | ımber                              | Total            | Quantity        |                                 |                               | 1                 | 1                   | 49               | 6.6]                | 15 8.82          |            | t History     | Remarks  | Physical<br>Pass Copy |        |
|                  |                                    |                  | Pass Number     | *                               | Valid Up To *                 |                   |                     | Applicatio       | on Number *         | _                |            |               |          |                       |        |
| 1 IND202:        | 3DEPOLD30661026                    |                  | PASS8529        | 55                              |                               |                   |                     |                  |                     |                  |            | ent Details   | Remarks  |                       |        |
|                  |                                    |                  | Check Post      |                                 | Browse No f                   | ile ected         |                     |                  |                     |                  |            |               |          |                       |        |
| + Indent         |                                    |                  | License Fee     | IR No.*                         | Total TR Amount               |                   |                     | License F        | ee Amount*          |                  |            |               | Previo   | ous Next              |        |
|                  |                                    |                  |                 |                                 |                               |                   |                     | 3109.05          |                     |                  |            |               |          |                       |        |
|                  |                                    |                  |                 |                                 | Remarks*                      |                   |                     |                  |                     |                  |            |               |          |                       |        |
|                  |                                    |                  |                 |                                 | ſ                             | )                 | _                   |                  |                     |                  | ~          |               |          |                       |        |
|                  |                                    |                  |                 |                                 |                               |                   |                     |                  |                     |                  |            |               |          |                       |        |
|                  |                                    |                  |                 |                                 |                               |                   |                     |                  |                     |                  |            |               |          |                       |        |
| Copyright@ 2023  | HPE BUILD VILLI.3                  |                  |                 |                                 |                               |                   |                     |                  |                     |                  |            |               |          |                       |        |

• When Steo officer click on the approve button it is display the approve pass details as shown in the above figure.

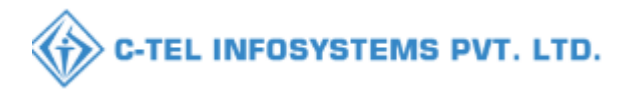

| O Activity Databased V O Prot Approve Pass RETAILER INDENT IO WHO Bass 2005 Bass 2005 Bass 2005 Check Poor Pass Copy* Desc Copy* Desc Port Copy* Desc Port C | Department of State<br>Government of Himacha    | e Taxes and Excise<br>Il Pradesh                                    |                                                                         |                                                  | Session Time Left : 56:11 🌲 🕋 Varun Sharma 🔱                                                                               |
|----------------------------------------------------------------------------------------------------|-------------------------------------------------|---------------------------------------------------------------------|-------------------------------------------------------------------------|--------------------------------------------------|----------------------------------------------------------------------------------------------------|
| Index     Approve Pass                                                                                                    | Activity Daskboard  Prod RETAILER INDENT TO WHO | Approve Pass Pass Number* PASS852965 Check Post License Fee TR No.* | Valid Up To * Pass Copy* Browse No fileected. Total TR Amount* Remarks* | Application Number * License Fee Amount* 3109.05 | Retailer > Offline Parses<br>as Pending Search<br>Search<br>it History Remarks Physical<br>Pass Copy<br>mt Details Remarks |
| Activate Windows<br>Go to Settings to activate Windows.                                                                                                    | + Index                                         | ٢                                                                   | Approve Pass                                                            |                                                  | Previous Next                                                                                                    |

• Steo officer need to enter all the details as shown In the above figure.

| Department of State<br>Government of Himach                               | e Taxes and Excise<br>al Pradesh                                     |                                                                                                    |                                                                       | Session Time Left : 53:05 🌲 🕋 Varun Sharma 😃                                                    |
|---------------------------------------------------------------------------|----------------------------------------------------------------------|----------------------------------------------------------------------------------------------------|-----------------------------------------------------------------------|-------------------------------------------------------------------------------------------------|
| Activity Dashboard ~     O Prod                                           | Approve Pass                                                         | Ύ,                                                                                                    | ΥΥ                                                                    | Retailer > Offline Parael                                                                       |
| 10     •       S.No *     Indent Number       1     IND2023DEPOLD30661026 | Pass Number* PASS852965 Check Post VIA B License Fee TR No.*  456128 | Valid Up To *<br>20-Nov-23<br>Pass Copy*<br>Browsepdf<br>Total TR Amount*<br>59205<br>Remarks*<br>passes aproval | Application Number •<br>7882166AD84<br>License Fee Amount*<br>3109.05 | as Pending Search<br>Search:<br>It History Remarks Physical<br>Pass Copy<br>and Details Remarks |
| Committee 2003 HPP BUILD X U L L L                                        | <                                                                    | Approve Pass                                                                                                    |                                                                       | Activate Windows<br>Go to Settings to activate Windows                                          |

• Steo officer need to click on the Approve Pass button as shown in the Above figure.

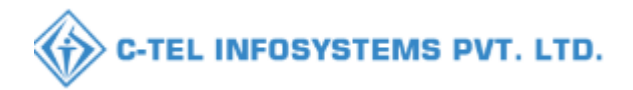

| Department of State<br>Government of Himach                    | e Taxes and Excise<br>al Pradesh                                                   |                                         |                                  | Session Time Left : 51:21 🌲 👫 Varun Sharma Ů                                                                  |
|----------------------------------------------------------------|------------------------------------------------------------------------------------|-----------------------------------------|----------------------------------|----------------------------------------------------------------------------------------------------|
| Activity Dashboard ~ (?) Prod           RETAILER INDENT TO WHO | Approve Pass                                                                       | Ι                                       | Y. Y.                            | Retailer > Offline Parces                                                                                     |
| 10 v<br>S.No * Indent Number<br>1 IND2023DEPOLD30661026        | Pass Number*<br>PASS852965<br>Check Post<br>VIA B<br>License Fee TR No.*<br>456128 | Valid Up To +<br>20-Nor-23<br>Pro Court | Application Number * 7852166ADS4 | a Pending Search<br>Search:<br>(History Remarks Physical<br>Pass Copy<br>ent Detail: Remarks<br>Previous Next |
|                                                                | <                                                                                  | $\widehat{}$                            | _                                | ><br>v                                                                                                    |
| Copyright@ 2023 HPE BUILD VILLILE                              | 3                                                                                  |                                         |                                  | Activate Windows<br>Go to Settings to activate Windows.<br>Powered by C-Tel Infoguient Prt Ltd.               |

• When Steo officer click on the approve pass button officer will get the pop up window stating pass approved successfully.

|            | Department of State Taxes and Excise<br>Government of Himachal Pradesh Sexion Time Left : 59:44 🌲 🌴 Varun Sharma |                |                 |         |                     |                            |                  |                  |                      |                   |          |                 |                   |                            |                         |                             |
|------------|----------------------------------------------------------------------------------------------------|----------------|-----------------|---------|---------------------|----------------------------|------------------|------------------|----------------------|-------------------|----------|-----------------|-------------------|----------------------------|-------------------------|-----------------------------|
| 🕐 Activ    | vity Dashboard 🗸                                                                                                 | () Productio   | n Dashboar      | d ~     | 🕐 Dashboard 🗸       | E Licens                   | e Management 🚿   | Øв               | irand / Label Regis  | tration ~         | & Distil | lery ~          | 🛐 Bottling Unit 🗸 | & Brewery ~                | Q Whole                 | esaler 🗸 🔪 İm               |
| RETAI      | LER INDENT I                                                                                                    | O WHOLES       | SALE            | REEL    |                     |                            |                  |                  |                      |                   |          |                 |                   |                            | Ret                     | ailer > Offline Passes      |
|            |                                                                                                    |                |                 |         |                     |                            |                  | Start Date       | 11-Nov-2             | 023               | End Da   | te 🛗 0          | 1-Nov-2023        | Status Pending             |                         | Search                      |
| 10         | *                                                                                                    |                |                 |         |                     |                            |                  |                  |                      |                   |          |                 |                   | S                          | earch:                  |                             |
| S.No -     | Indent Number                                                                                                    | Pass<br>Nun    | s Pa<br>nber Va | alidity | Pass<br>Approved On | Indent<br>Date/Time        | Retailer<br>Code | Retailer<br>Name | Wholesale<br>Name    | Info Statu        | s/Action | Payment<br>Mode | Payment<br>Status | Payment History            | Remarks                 | Physical Pass<br>Copy       |
| 1          | IND2023DEPOL                                                                                                    | .D31872 NA     | N               | A       | NA                  | 01-Nov-2023<br>12:58:43 PM | 2302065          | D S<br>FLIGHTS   | HP-IMF-L1-<br>WS LTD | Approve<br>Reject |          |                 | SUCCESS           | Payment Details            | Remarks                 |                             |
| + In       | dent                                                                                                    |                |                 |         |                     |                            |                  |                  |                      |                   |          |                 |                   |                            | Previ                   | ous Next                    |
|            |                                                                                                    |                |                 |         |                     |                            |                  |                  |                      |                   |          |                 |                   |                            |                         |                             |
|            |                                                                                                    |                |                 |         |                     |                            |                  |                  |                      |                   |          |                 |                   |                            |                         |                             |
|            |                                                                                                    |                |                 |         |                     |                            |                  |                  |                      |                   |          |                 |                   |                            | A.C. 1                  |                             |
|            |                                                                                                    |                |                 | _       |                     |                            |                  |                  |                      |                   |          |                 |                   | Activate V<br>Gene Setting | vindows<br>w te activat | te Windows                  |
| Copyright@ | 2023 HPE BU                                                                                                    | ILD VII 1 1 13 |                 |         |                     |                            |                  |                  |                      |                   |          |                 |                   |                            | Powered by              | C-Tel Infosystems Pvt. Ltd. |

• Steo officer need to click on the Reject button to reject the indent as shown in above figure.

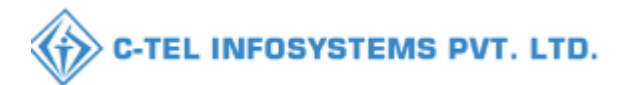

| Department of State Taxes and Excise<br>Government of Himachal Pradesh Semion Time Left : 57:27 🜲 🌴 Varun Sharma |                                               |                  |                         |                        |                                |                   |                      |                 |                 |                         |  |
|----------------------------------------------------------------------------------------------------|-----------------------------------------------|------------------|-------------------------|------------------------|--------------------------------|-------------------|----------------------|-----------------|-----------------|-------------------------|--|
| Activity Dashboard ~                                                                                             | Activity Dashboard 🗸 🕐 Production Dashboard 🗸 |                  | 💮 Dashboard 🗸           | 🔄 License Management 🗸 | 🖉 Brand / Label Registration ~ | 🛃 Distillery ~    | 🖪 Bottling Unit 🗸    | Brewery ~       | Q Wholesaler    | <b>É ()</b>             |  |
| RETAILER INDENT TO WHOLESALE Retailer > Offline Passes                                                           |                                               |                  |                         |                        |                                |                   |                      |                 |                 |                         |  |
|                                                                                                    |                                               |                  |                         |                        | Start Date 01-Nov-2023         | End Date          | 01-Nov-2023          | Status Pending  | •               | Search                  |  |
| 10 *                                                                                                    |                                               |                  |                         | Reject Permit          |                                | ×                 |                      | Se              | arch:           |                         |  |
| S.No * Indent Number                                                                                             | Pass<br>Number                                | Pass<br>Validity | Pass I<br>Approved On I | nt<br>Fa Remarks*      |                                | on Paymer<br>Mode | at Payment<br>Status | Payment History | Remarks Ph      | ysical Pass<br>py       |  |
| 1 IND2023DEPOI                                                                                                   | .D31872 NA                                    | NA               | NA 0<br>1               | 12:                    | Save                           |                   | SUCCESS              | Payment Details | Remarks         |                         |  |
| + Indent                                                                                                    |                                               |                  |                         |                        |                                |                   |                      |                 | Previous        | Next                    |  |
|                                                                                                    |                                               |                  |                         |                        |                                |                   |                      |                 |                 |                         |  |
|                                                                                                    |                                               |                  |                         |                        |                                |                   |                      |                 |                 |                         |  |
|                                                                                                    |                                               |                  |                         |                        |                                |                   |                      |                 |                 |                         |  |
| Copyright© 2023 HPE BU                                                                                           | льр ун 1113                                   |                  |                         |                        |                                |                   |                      |                 | Powered by C-Te | l Infosystems Pvt. Ltd. |  |

- When steo officer click on the reject button it should display the reject permit pop up window as shown in the above figure.
- Steo officer need to enter the Remarks as shown in the above figure.
- Steo officer need to click on the Save button.

|            | Department<br>Government of | of State Ta<br>Himachal Pr             | xes and Ex<br>adesh  | cise                     |                              |                        |                   | Session              | Time Left : 59:54 🔏 | Varun Shai             | U             |
|------------|-----------------------------|----------------------------------------|----------------------|--------------------------|------------------------------|------------------------|-------------------|----------------------|---------------------|------------------------|---------------|
| C Acti     | vity Dashboard 🗸 📗          | 🕐 Production Dashboard 🗸 🕜 Dashboard 🗸 |                      | 🔲 License Management 🗸   | Brand / Label Registration ~ | E Distillery ~         | 🖥 Bottling Unit 🗸 | Brewery ~            | Q Wholesaler ~      | E > 101                |               |
| RETAI      | LER INDENT TO               | O WHOLES.                              | ALE                  |                          |                              |                        |                   |                      |                     | Retailer > 0           | ffline Passes |
|            |                             |                                        |                      |                          |                              | Start Date 01-Nov-2023 | End Date          | 01-Nev-2023          | Status Pending      | •                      | Search        |
| 10 *       |                             |                                        |                      |                          | Reject Permit                | Reject Permit ×        |                   |                      | Search:             |                        |               |
| S.No *     | Indent Number               | Pass<br>Num                            | Pass<br>ber Validity | Pass In<br>Approved On D | a4 ⊕ 10.10.10.193            |                        | Paymen<br>Mode    | it Payment<br>Status | Payment History     | Remarks Physic<br>Copy | al Pass       |
| 1          | IND2023DEPOLI               | 031872 NA                              | NA                   | NA 0<br>I                | Indent Cancelled Succes      | fully                  | ок                | SUCCESS              | Payment Details     | Remarks                |               |
| ÷          | dent                        |                                        |                      |                          |                              |                        |                   |                      |                     | Previous               | Next          |
|            |                             |                                        |                      |                          |                              |                        |                   |                      |                     |                        |               |
|            |                             |                                        |                      |                          |                              |                        |                   |                      |                     |                        |               |
|            |                             |                                        |                      |                          |                              |                        |                   |                      |                     |                        |               |
| Copyright@ |                             |                                        |                      |                          |                              |                        |                   |                      |                     |                        |               |

• Steo officer will get the indent canceled successfully pop up message as shown in the above figure.